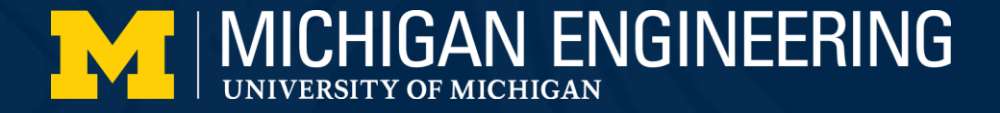

# A Parametric Thoracic Spine Model Accounting for Geometric Variations by Age, Sex, Stature, and Body Mass Index Authors: Lihan Lian, Michelle Baek, Sunwoo Ma, Monica Jones, Jingwen Hu May 22<sup>nd</sup>, 2023

1

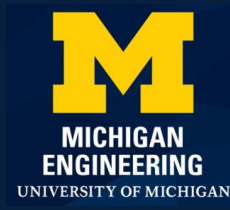

#### Introduction

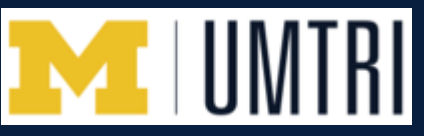

- Thoracic spine (T-spine) injury prevention will become more challenging
  - Autonomous driving technology.
  - Reclined sitting position and seat back.
- Literature on T-spine geometry is very limited
  - No study on morphological variations of Tspine in the diverse population.
  - Three most important injury mechanisms: compression, distraction, and axial torque.

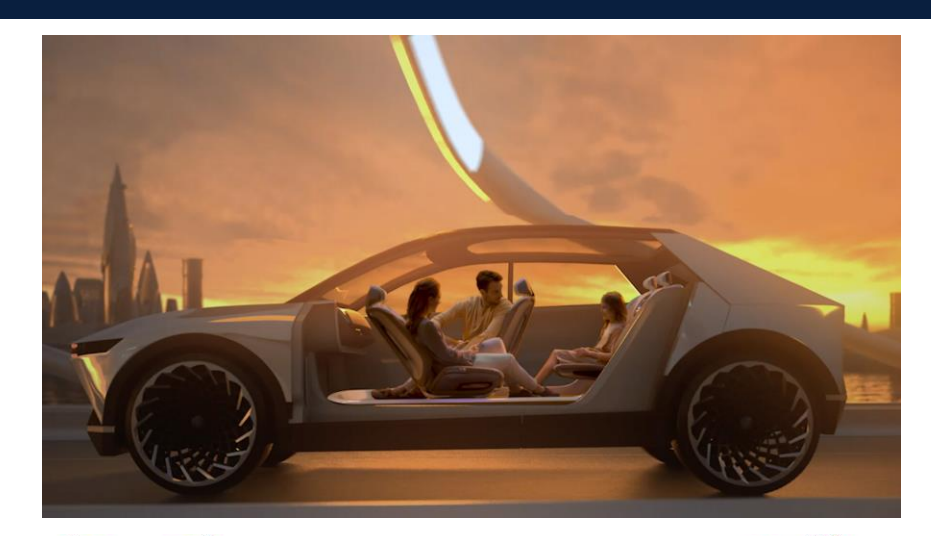

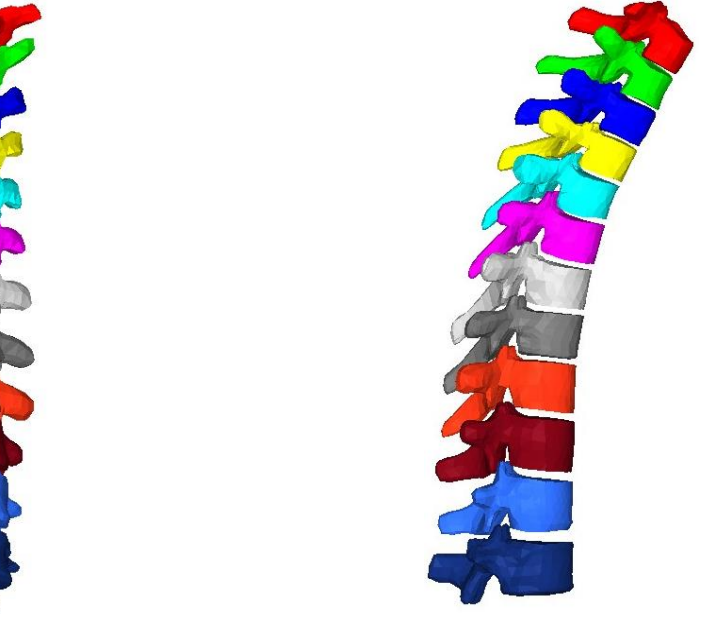

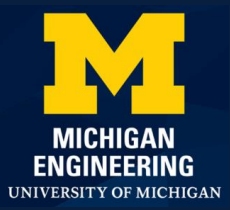

#### Introduction

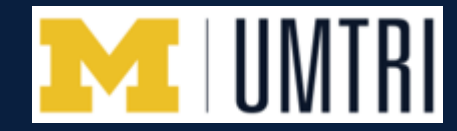

Parametric human models are needed for safety equity

- Age, stature, BMI and sex are all important factors for risk of injuries.
- Small females, elderly, and people with obesity are more vulnerable in motorvehicle crashes (MVCs) as compared to midsized, young males.

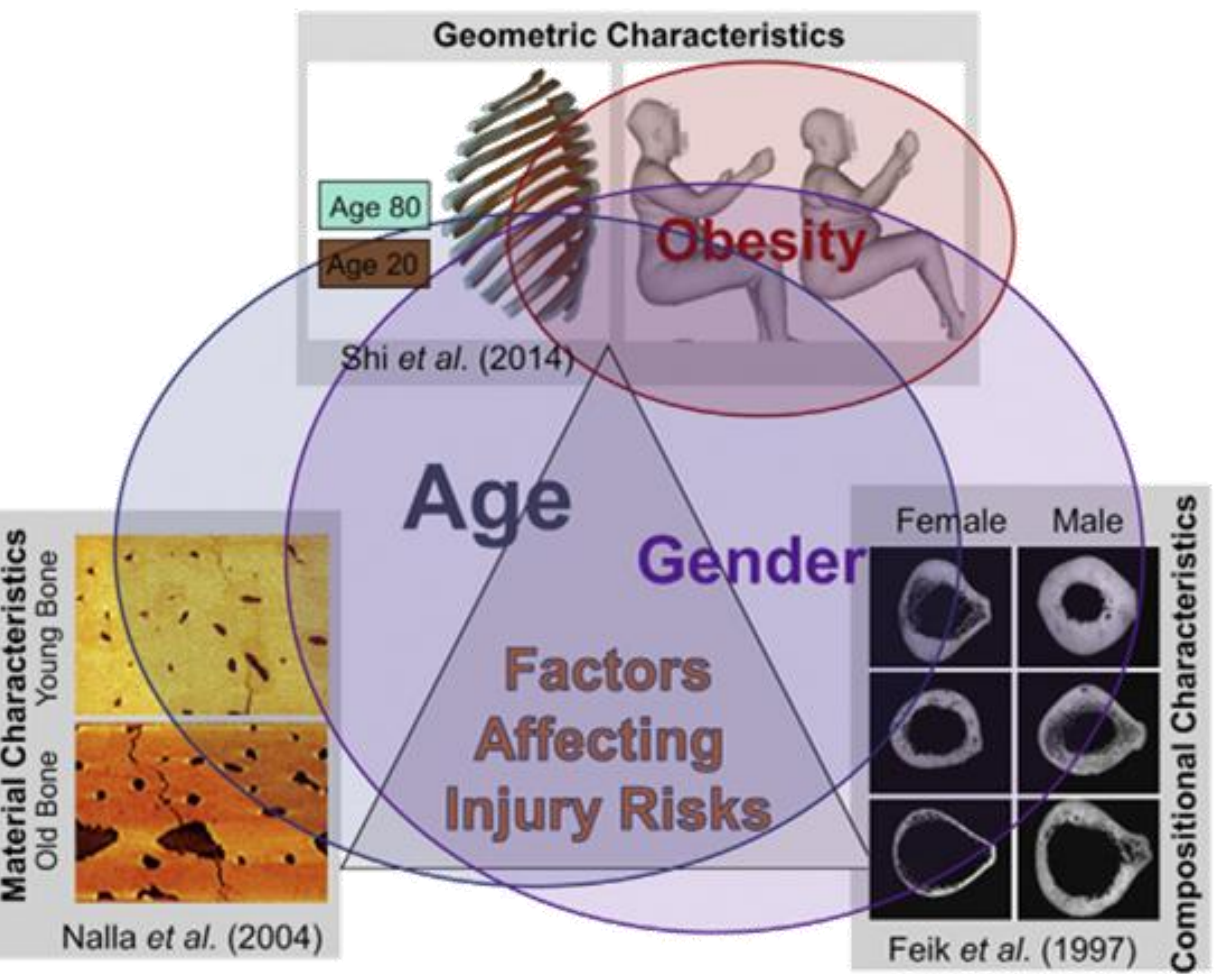

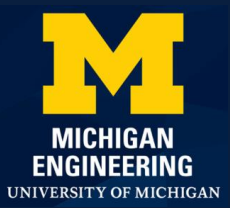

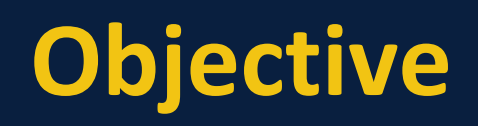

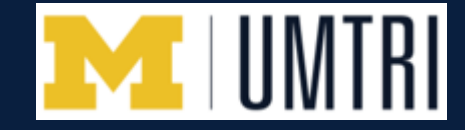

- Develop a statistical thoracic spine model accounting for morphological variations by age, sex, stature, and BMI, based on the data extracted from CT scans.
- To the best of our knowledge, this is the first study that a whole T-spine 3D model can accurately predicted for any given age, sex, stature, and BMI. Our study also revealed the statistical significance of each subject covariate.
- This model could serve as the geometric basis for parametric human modeling for better assessing T-spine injuries and other pathological analysis.

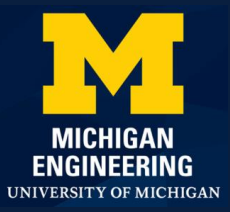

## **Methods : Overview**

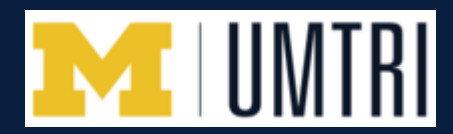

- Data collection
- Data extraction
- Statistical analysis
- Final prediction

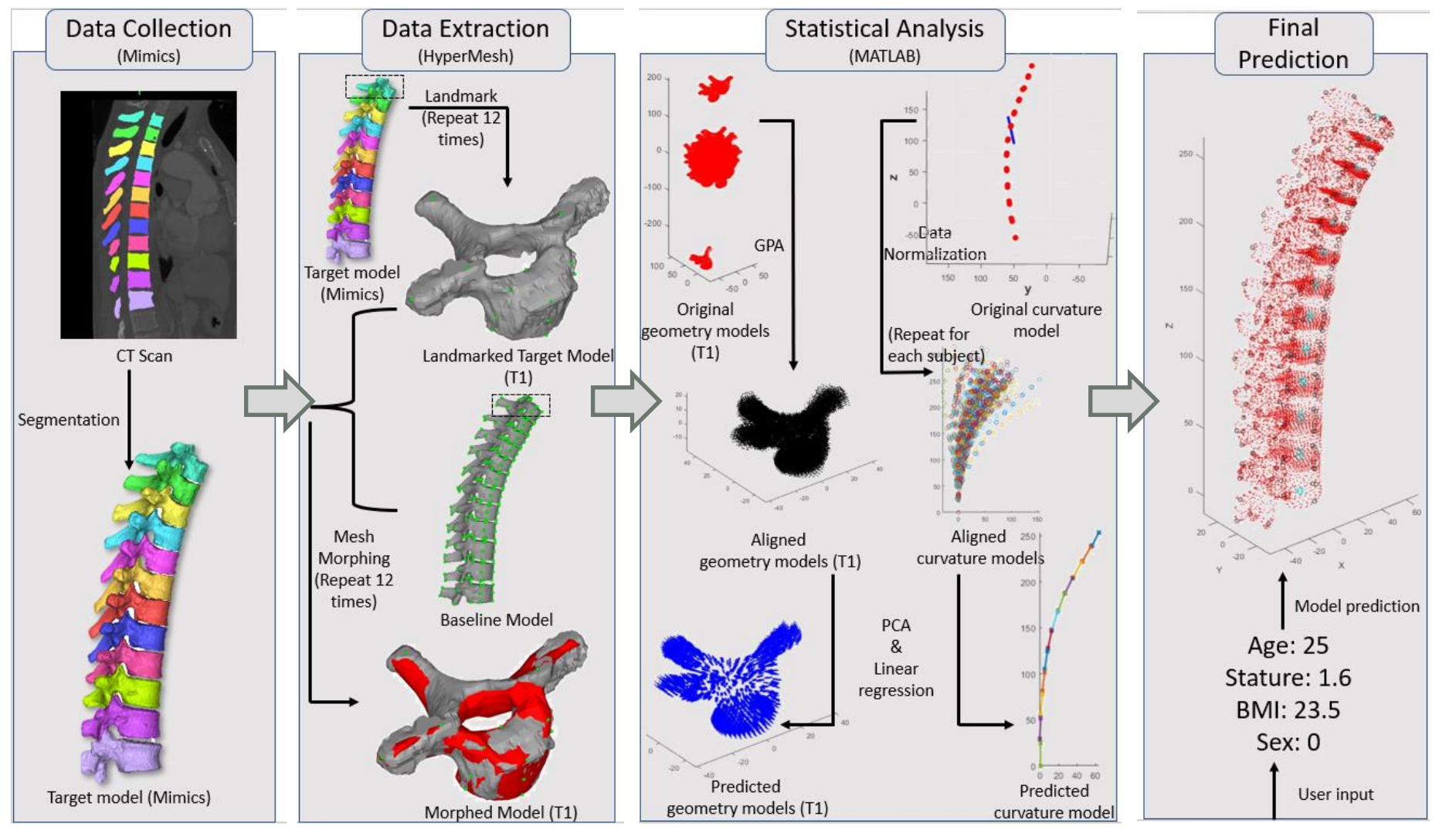

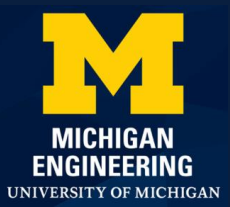

# **Methods : Data Collection**

- Data collection
  - Total of 84 subjects & subject distribution.
  - Use Mimics to semi-automatically extract T-spine 3D geometry from CT scan and output STL files.
- Purpose
  - Provide non-standard raw data.
  - Output STL files are used to process in HyperMesh.

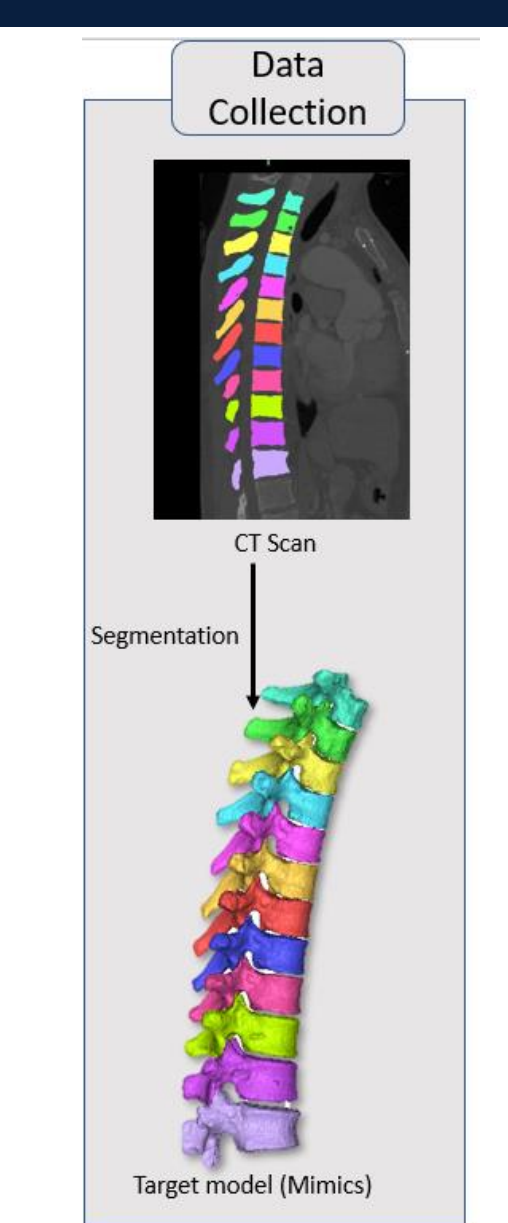

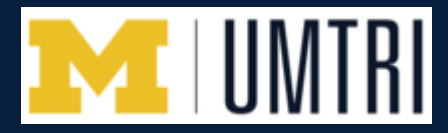

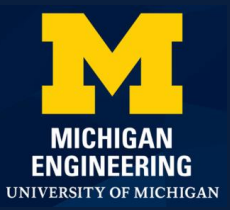

## **Methods : Data Extraction**

- Data extraction
  - Use a standard model as baseline and landmarked model as target.
  - Morph from baseline model to target model.
- Purpose
  - Make geometry of morphed model as close as possible to target model.
  - Standardize the data for statistical analysis.

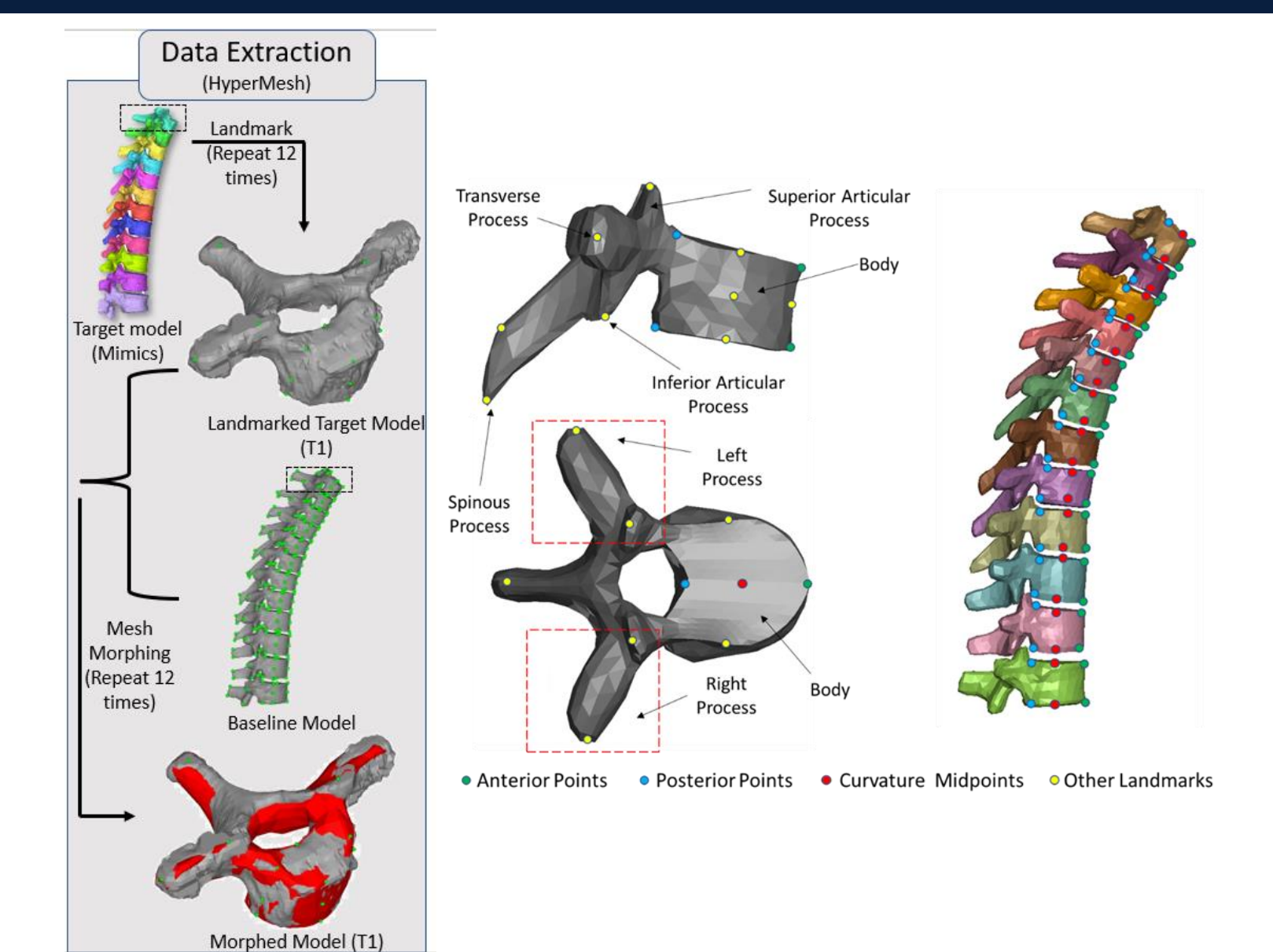

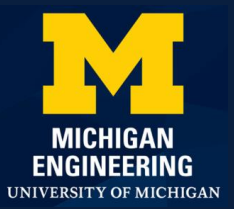

## **Methods : Statistical Analysis**

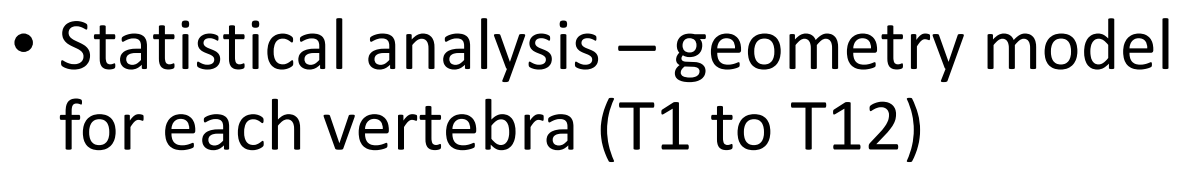

- Generalized-Procrustes-analysis (GPA).
- Principal Component analysis (PCA)
- Linear regression.
- Statistical analysis curvature model
  - Data normalization.
  - Principle Component analysis (PCA).
  - Linear regression.

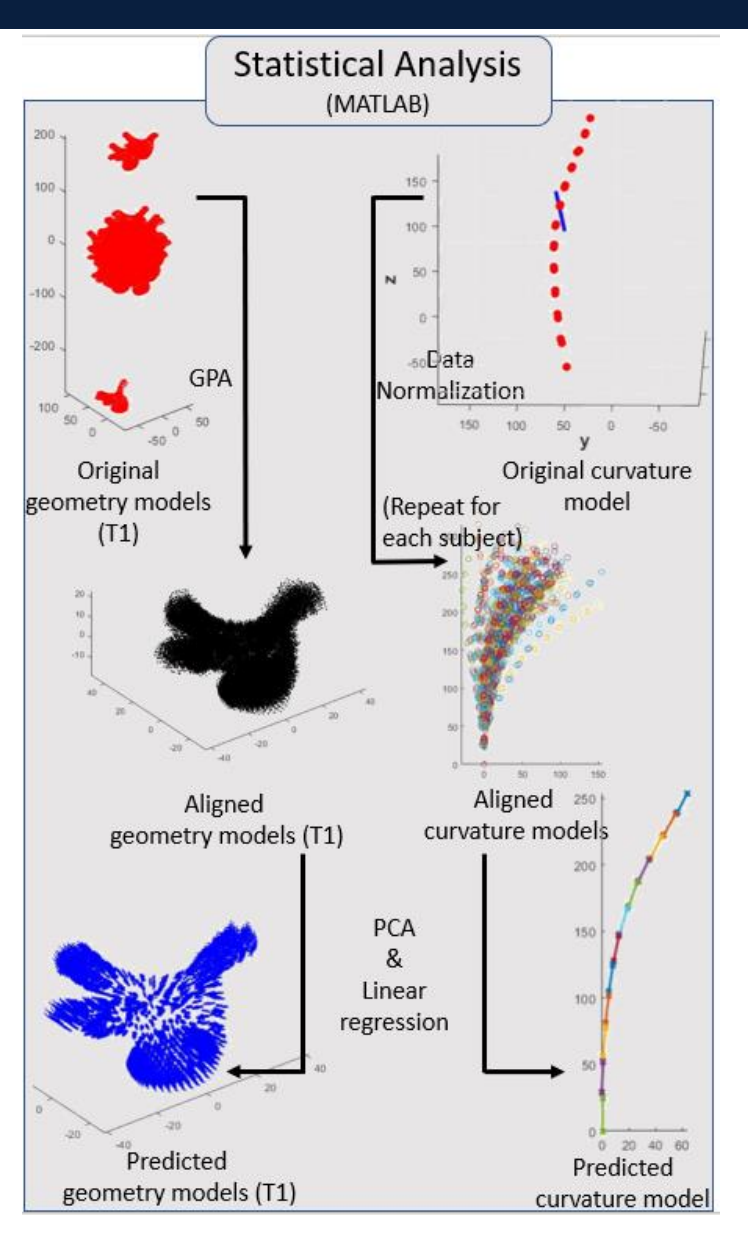

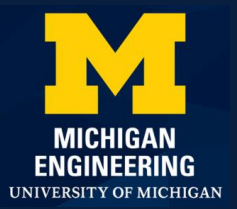

#### **Methods : PCA**

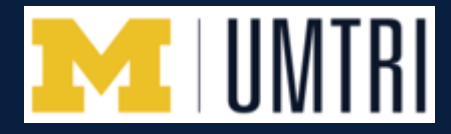

#### Illustration of PCA

 Decompose a large matrix into product of two smaller matrices:

 $A = U \times V^T$ 

Where A is original matrix, U is score matrix and V is loading matrix (Principal Component)

- Matrices dimensionality for T1
  - 84 x 1914 nodal location matrix (A)
  - 84 x 83 Scores matrix (U)
  - 1914 x 83 loading matrix (V)

Can select at most 83 PCs (in this case of 84 subjects).

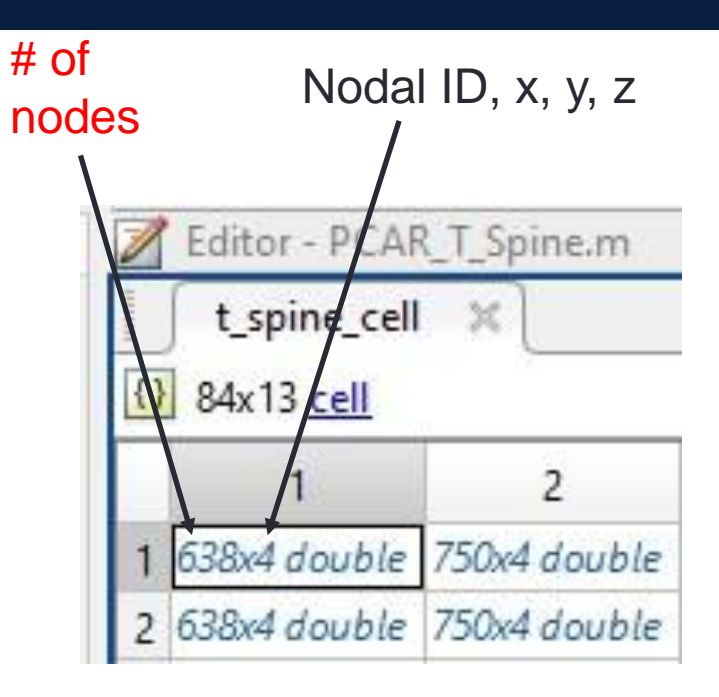

% perform PCA on training subjects; desired output matrices: % coeff(M\*(N-1)), score(N\*(N-1)), mu(1\*M) [coeff,score,latent,tsqured,explained,mu] = ... pca(matrix,'Centered',true, 'NumComponents', k); % Regression % perform regression; calculate C(coefficients for regression) % and F(feature matrix containing training parameters) stature\_sex = [ input\_feature(:,2) .\* input\_feature(:,4)]; F = [ones(length(input\_feature),1) input\_feature stature\_sex]; C = F\score(:, 1:k);

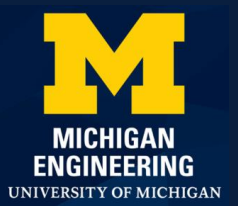

### **Methods : Linear Regression**

#### Illustration of linear regression

• Associate PC scores with input human characteristic parameters  $U = F \times C$ 

Where F is the feature matrix used for regression, C is regression coefficient matrix.

- Matrices dimensionality for T1
  - 84 x 83 Scores (U)
  - 84 x 6 feature matrix (F)
  - 6 x 83 regression coefficient (C)

| E1 | $\bullet \mid fx \mid 0$ |       |        |             |        |
|----|--------------------------|-------|--------|-------------|--------|
|    | А                        | В     | С      | D           | E      |
| 1  | SubjectID                | Age   | Height | BMI         | Gender |
| 2  | FG2S106                  | 23.56 | 1.7    | 23.52941176 | 0      |
| 3  | FG2S110                  | 28.35 | 1.65   | 20.82644628 | 0      |
| 4  | FG2S112                  | 29.89 | 1.82   | 24.63470595 | 0      |
| 5  | FG3S101                  | 38.52 | 1.71   | 29.47915598 | 0      |
| 6  | FG3S105                  | 38.14 | 1.49   | 48.42124229 | 0      |
| 7  | FG4S101                  | 45.05 | 1.67   | 28.68514468 | 0      |
| 8  | FG4S104                  | 41.58 | 1.57   | 25.92397257 | 0      |

| Add                                        | Add due to correlation                      |  |  |  |
|--------------------------------------------|---------------------------------------------|--|--|--|
| intersection for                           | between two                                 |  |  |  |
| regression                                 | parameters                                  |  |  |  |
| Ŭ I                                        | $\mathbf{N}$                                |  |  |  |
| % perform PCA on training su               | bjects; desired output matrices:            |  |  |  |
| $coeff(M^{*}(N-1))$ , score(N*(N)          | -1)), mu(l*M)                               |  |  |  |
| <pre>[coeff, score, latent, tsqured,</pre> | explained,mu] =<br>ue, 'NumComponents', k); |  |  |  |
| %% Regression                              |                                             |  |  |  |
| % perform regression; calcul               | ate C(coefficients for regression)          |  |  |  |
| % and F(feature matrix conta               | ining training parameters)                  |  |  |  |
| <pre>stature_sex = [ input_featur</pre>    | <pre>e(:,2) .* input_feature(:,4)];</pre>   |  |  |  |
| F = [ones(length(input_featu               | re),1) input_feature stature_sex];          |  |  |  |
| C = F\score(:, l:k);                       |                                             |  |  |  |

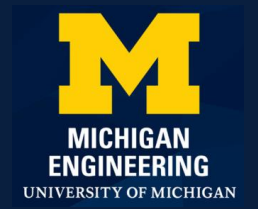

# **Methods : Final Prediction**

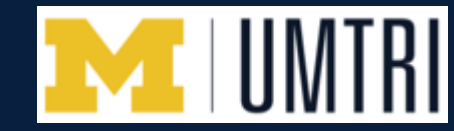

#### MATLAB demonstration

- Repeat 12 times and align each vertebra to their corresponding position.
- Can also see the necking effect in the predicted model.

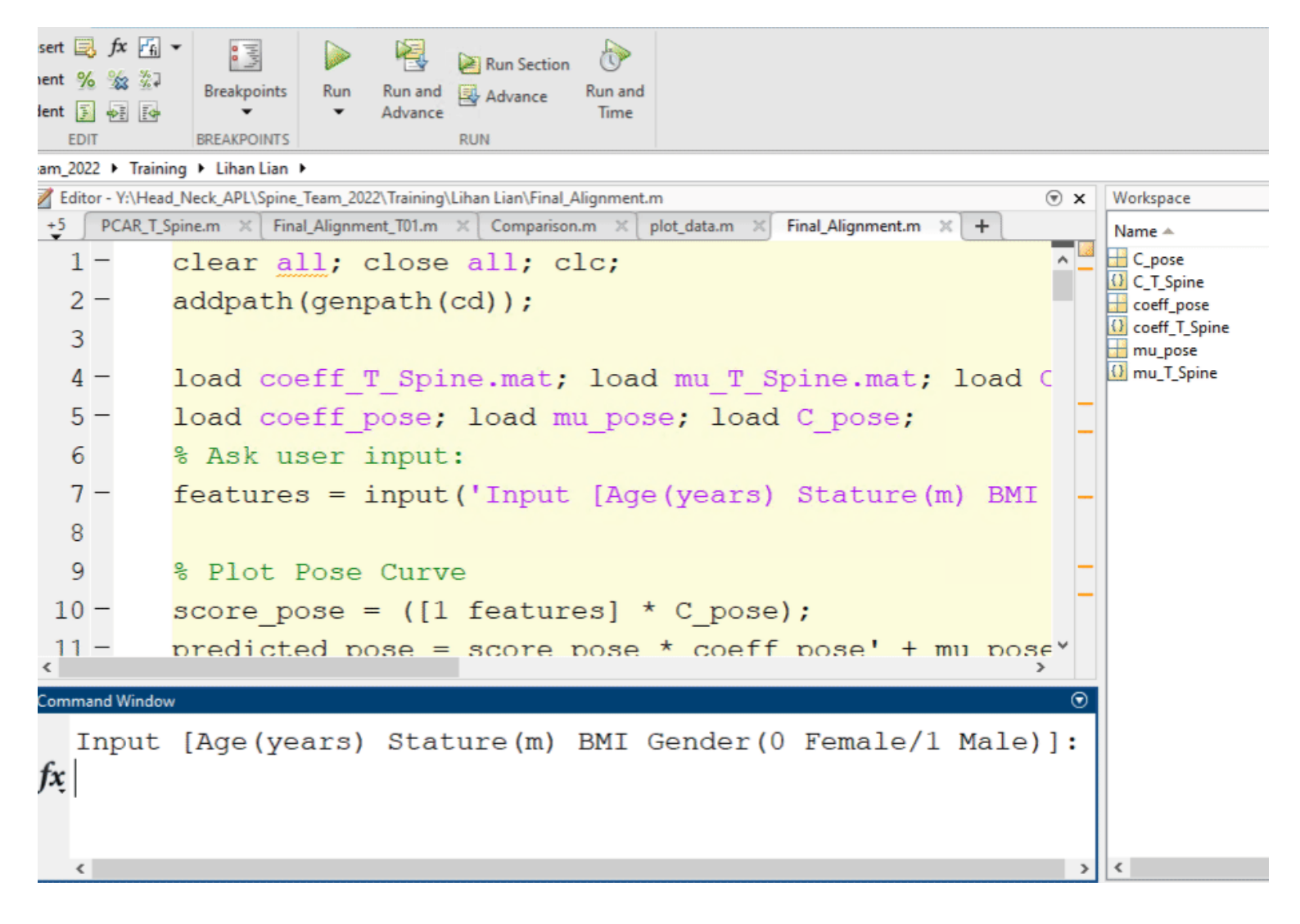

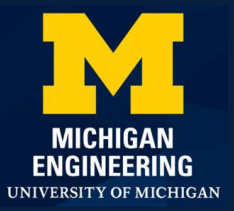

#### **Results : PC Variation**

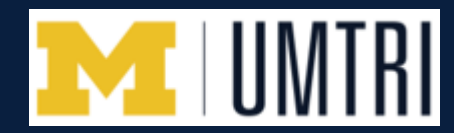

Statistical T-spine model

- PC1 accounts for the overall size variation.
- PC2 and PC3 accounts for the angle variation.

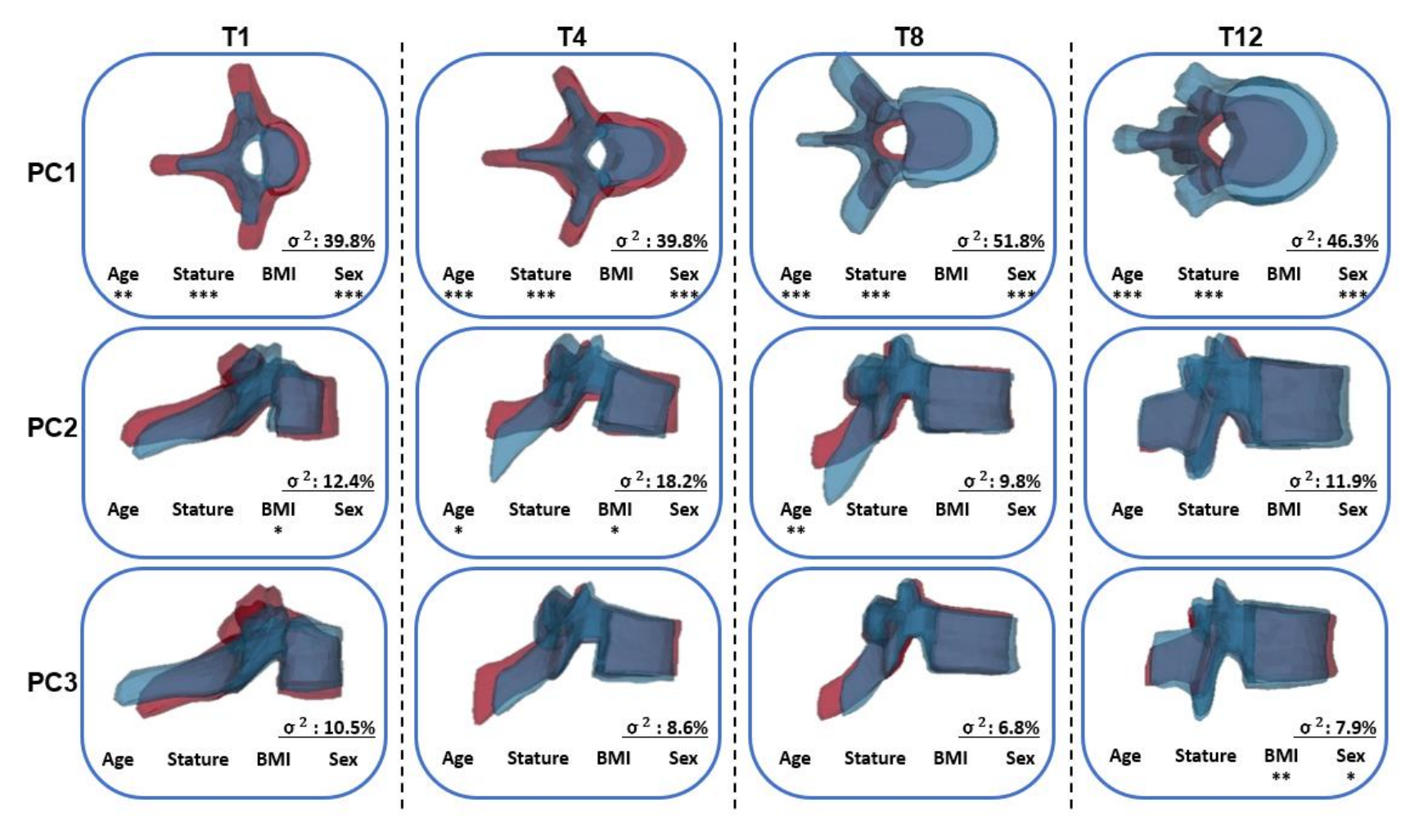

Note:\*\*\*: < 0.001, \*\*: < 0.01, \*: < 0.05, Red: +2STD Blue: -2STD

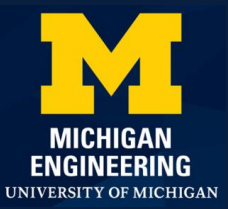

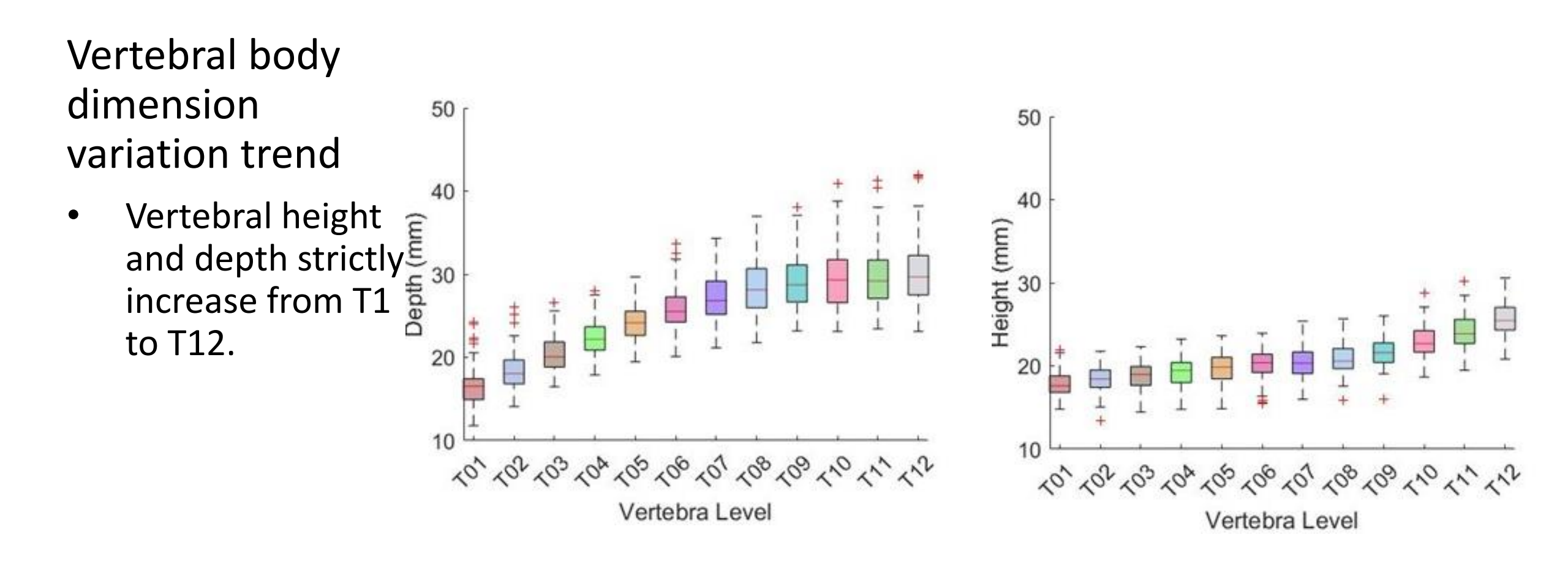

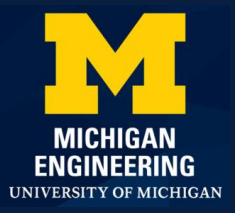

# **Results : Vertebral Body Dimension**

Vertebral body dimension variation trend

 Width decreases from T1 to T3, and start increases from T4 to T12 (Necking effect)

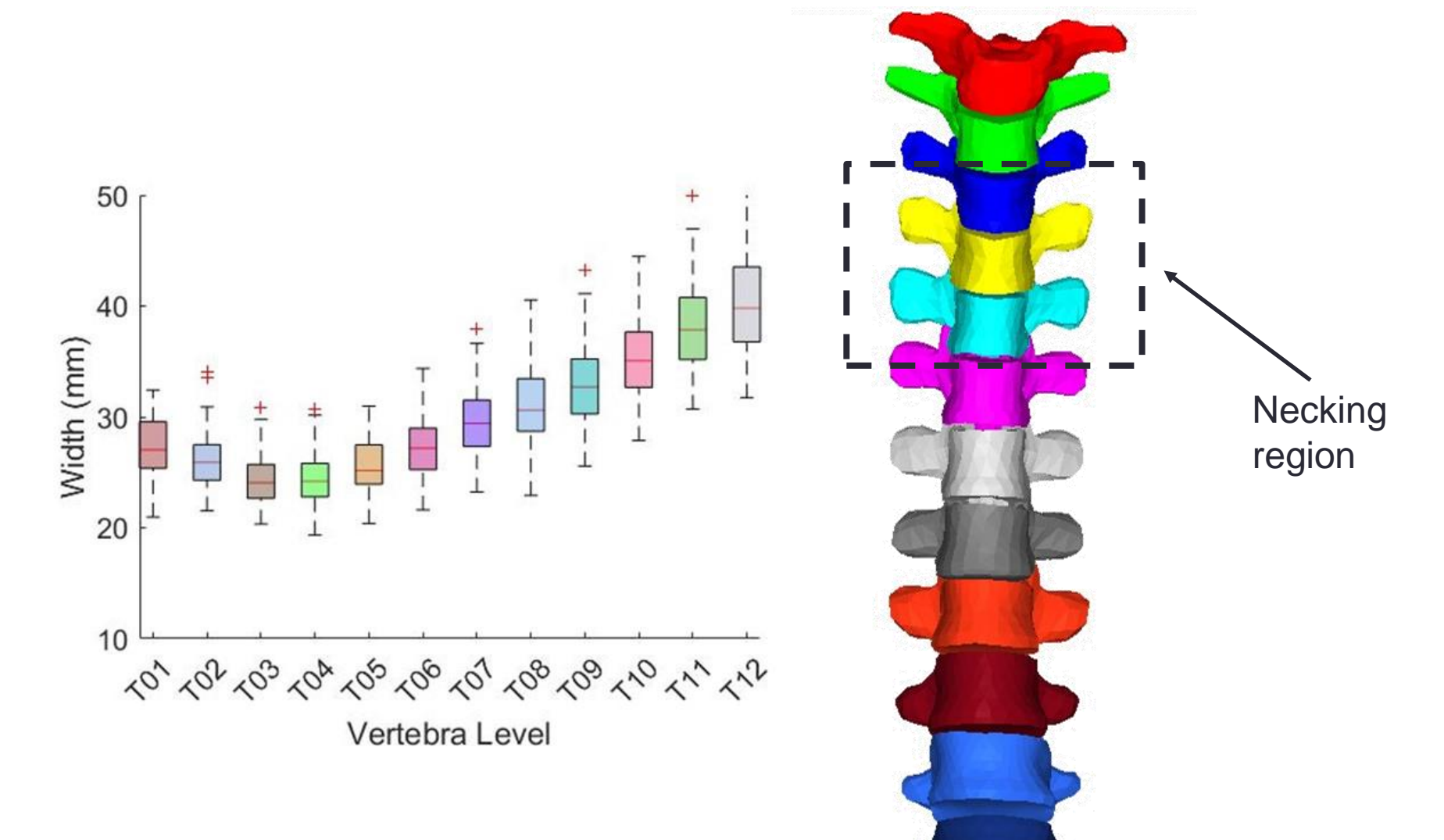

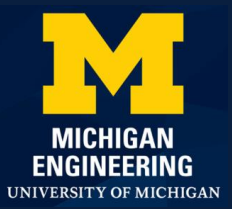

#### Disc Height

- Disc height is the gap between the two level of vertebra
- Anterior disc height is bigger than posterior disc height

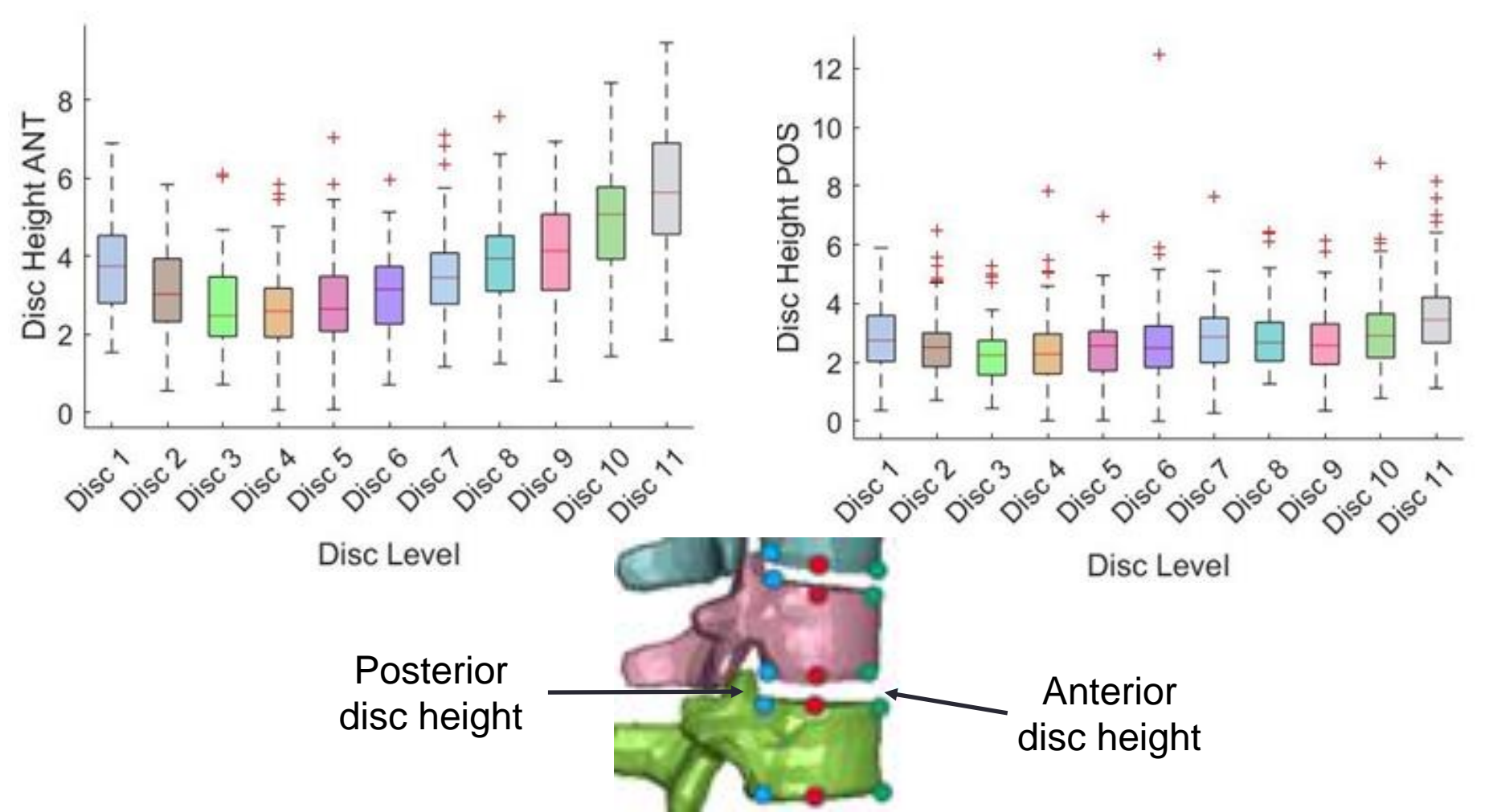

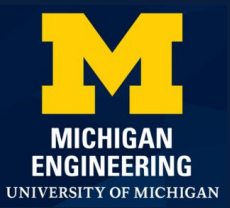

Wedging Ratio

 Defined by anterior height divided by posterior height

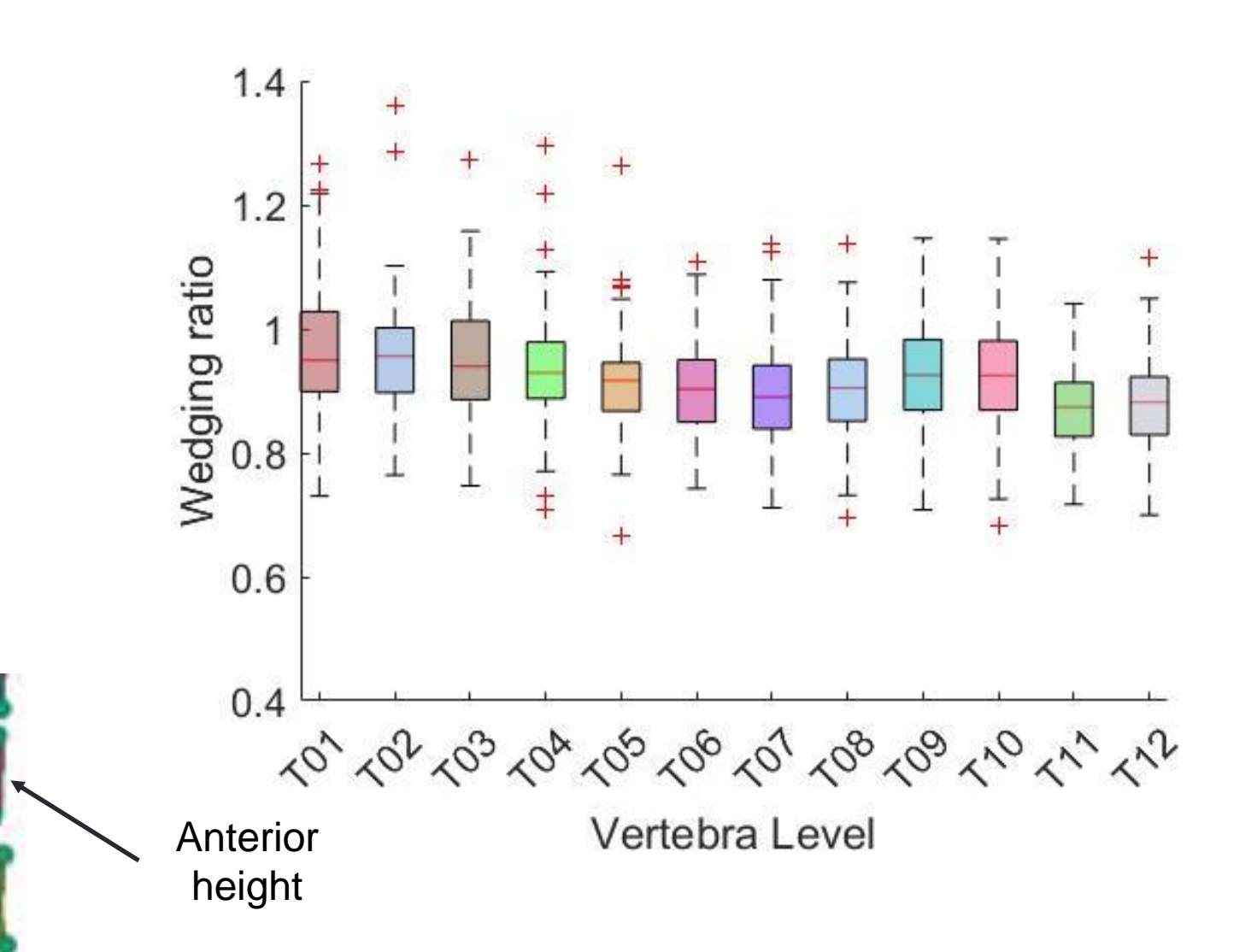

Posterior height

# **Results : Subject Covariate Effects**

Effect of different parameters

- Age has big impact on curvature
- Stature has big impact on length
- Male has larger vertebral size than female
- BMI has relatively small impact

Age: 20 (Red) 80 (Blue) Stature:1.75m BMI:25 Sex: Male Age:45 Stature: 1.55 (Red) 1.95 (Blue)m BMI:25 Sex: Male Age:45 Stature:1.7m BMI:25 Sex: Female (Red) Male (Blue)

Age:45 Stature:1.75m BMI: 20(Red) 40(Blue) Sex: Male

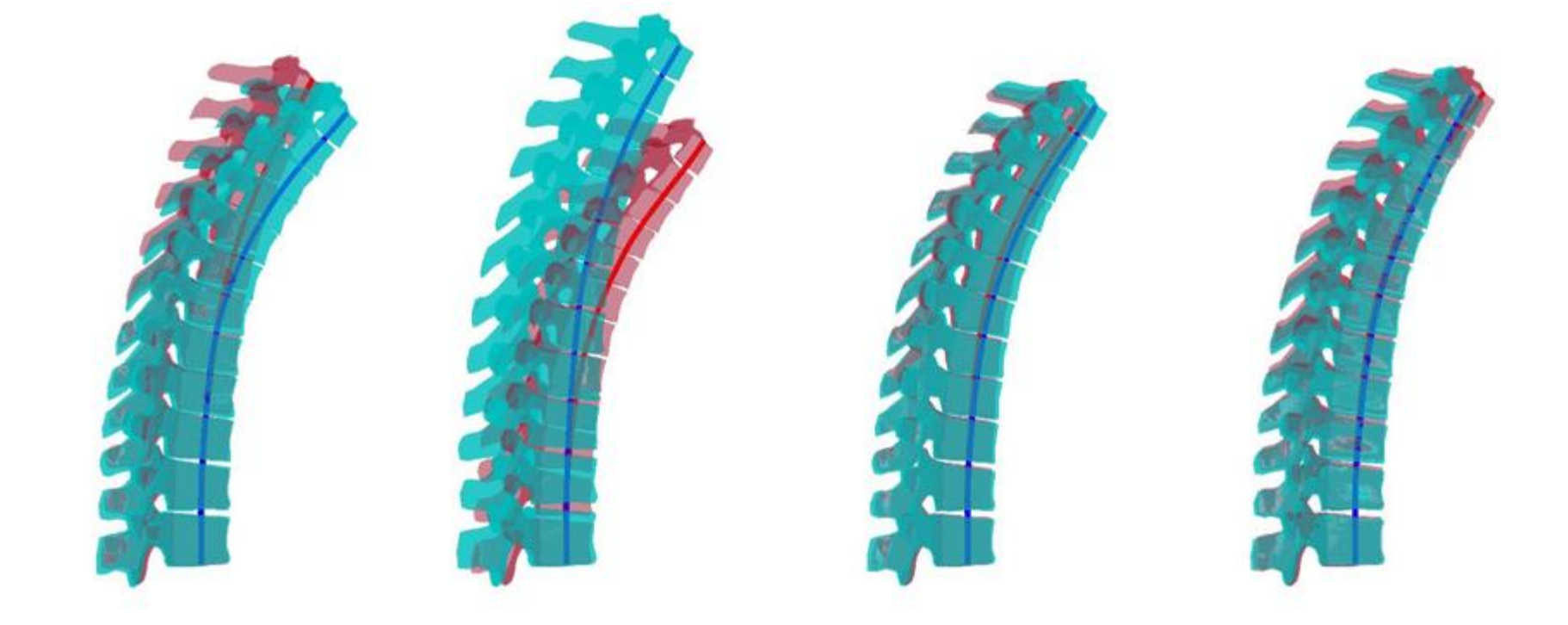

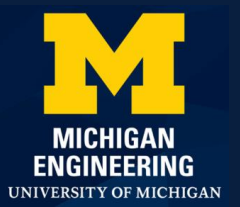

#### **Results : Model Validation**

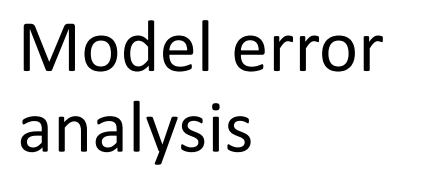

- Leave one out
  cross validation
- Nodal location error
- Accurate & Robust

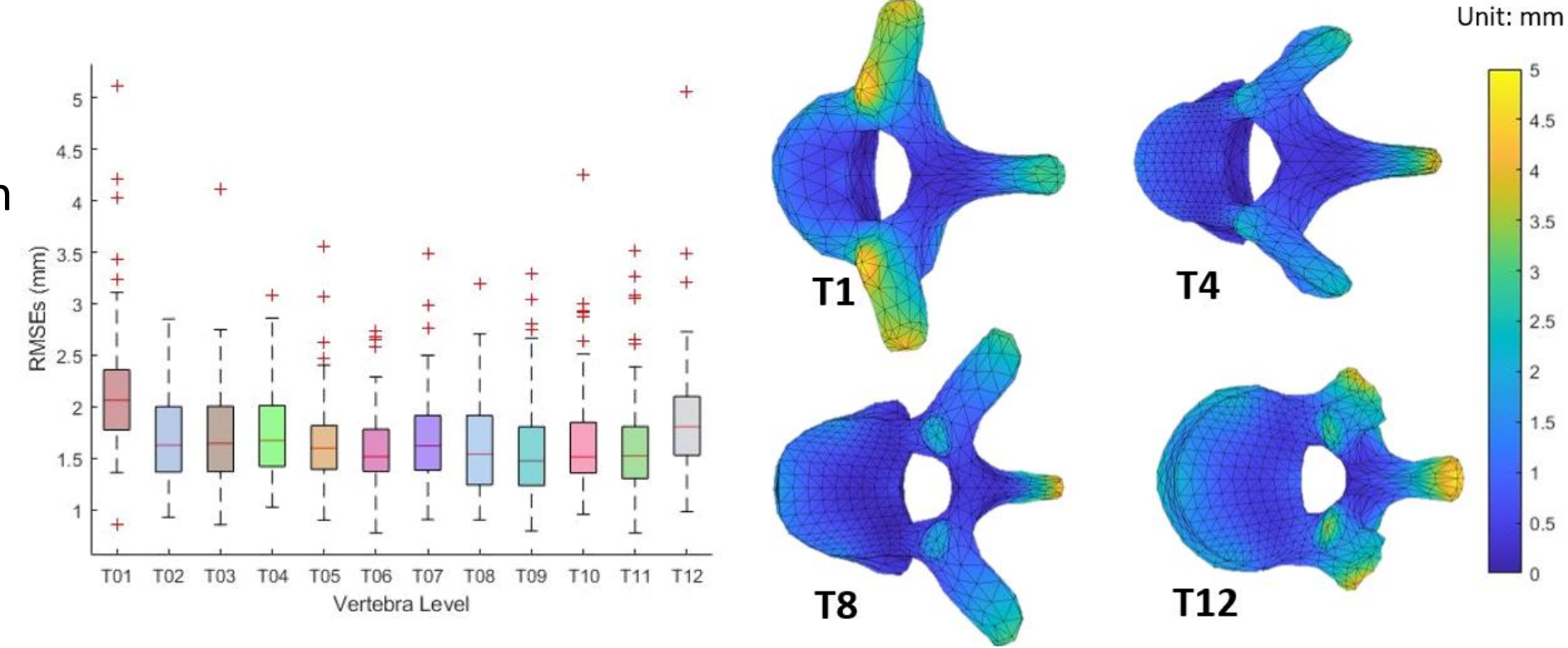

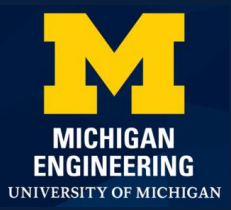

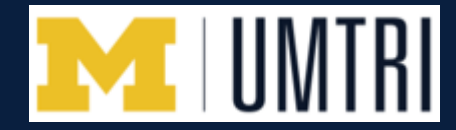

- Develop a statistical model that can accurately predict a full T-spine model given a set of characteristic parameters.
- Analyze the variation trend of width, height, and depth from T1 to T12 and find the necking effect.
- Demonstrate the effect of different parameters through comparison.
- In this study, all CT scans were collected while subjects were in a supine position. Therefore, the curvature model developed in this study may not be appropriate for representing other postures. The landmarking process was finished by a single person manually and followed by another person checking the landmarking quality. This may potentially introduce errors related to landmark positioning and subsequently impact the morphing results.

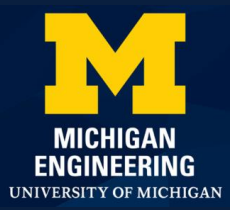

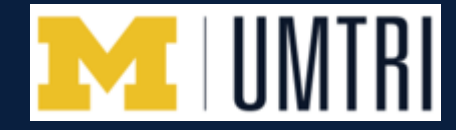

- Develop a statistical model that can accurately predict a full T-spine model given a set of characteristic parameters.
- Analyze the variation trend of width, height, and depth from T1 to T12 and find the necking effect.
- Demonstrate the effect of different parameters through comparison.
- We plan to turn this study into a peer-reviewed journal publication this summer.

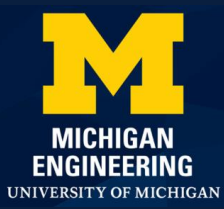

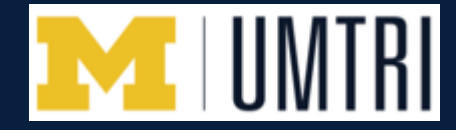

- The authors would like to thank Anne Bonifas from UMTRI for her support on CT acquisition and segmentation.
- The authors would also like to thank the students from the Multidisciplinary Design Program (MDP) at the University of Michigan for their support of the study.

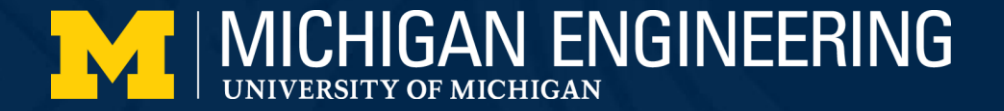

#### Thank you !

#### **Any questions ?**

Checkout appendix for more detailed explanation

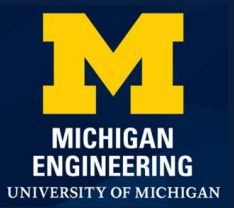

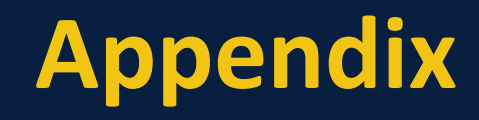

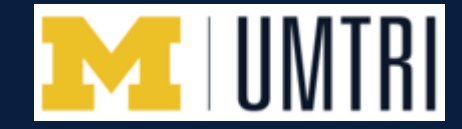

#### Distribution of subjects that used for the study.

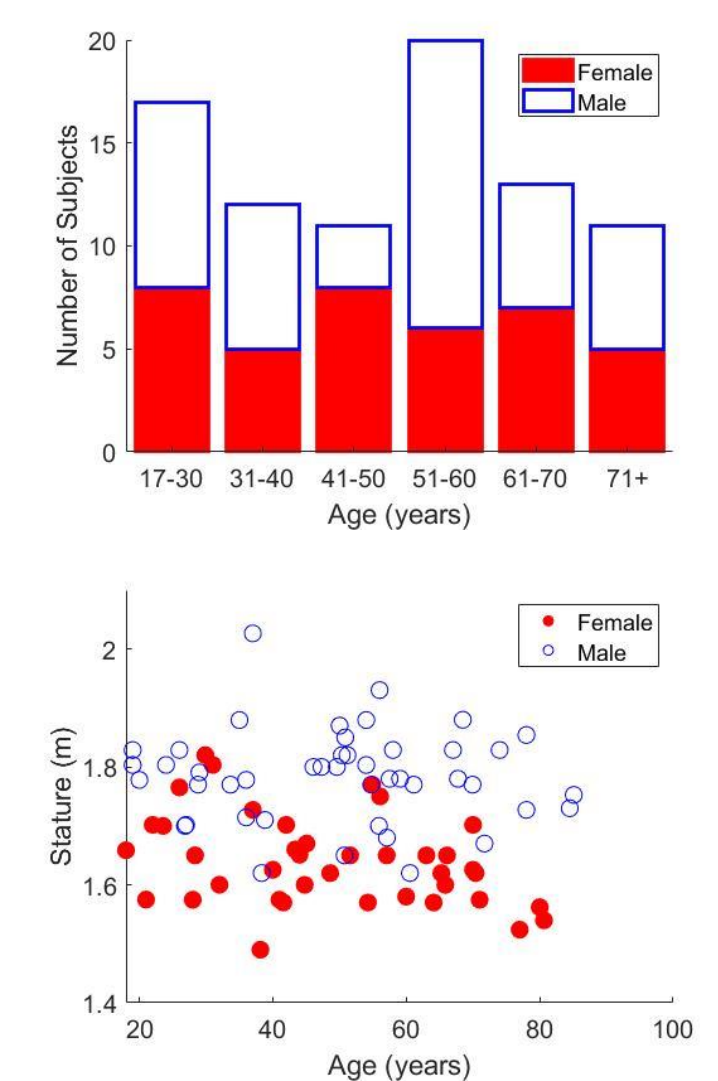

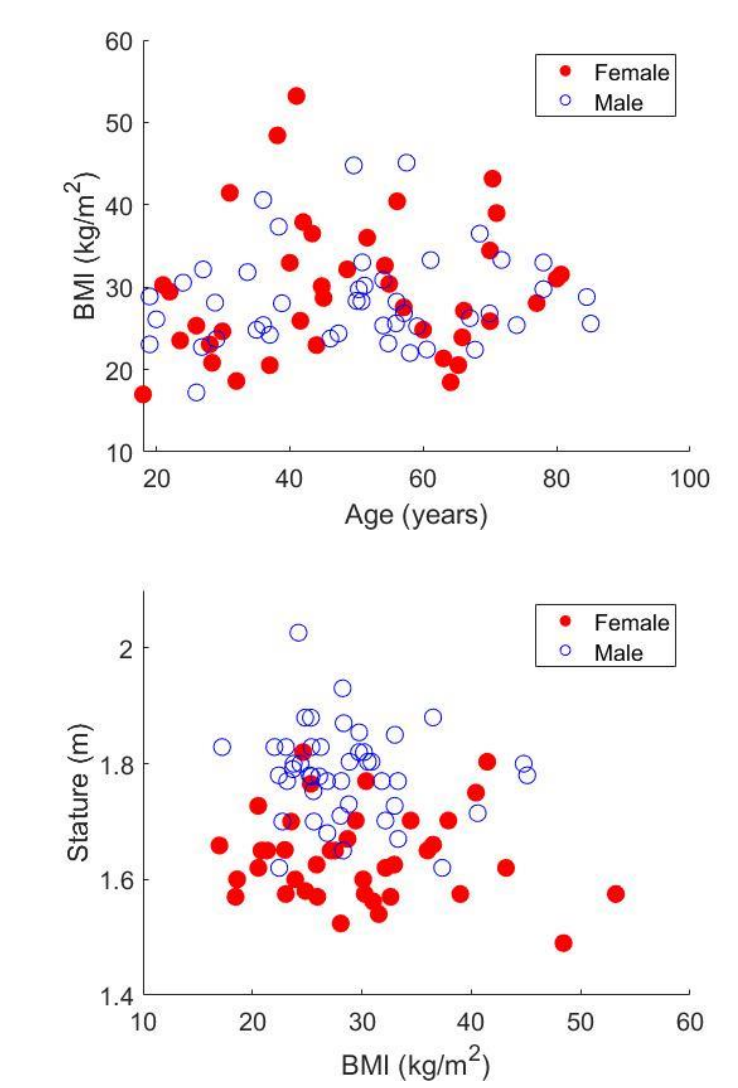

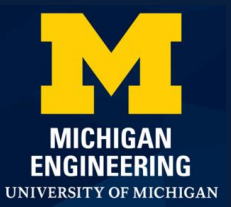

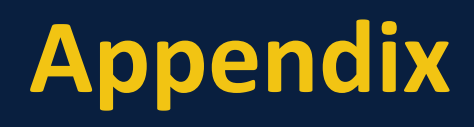

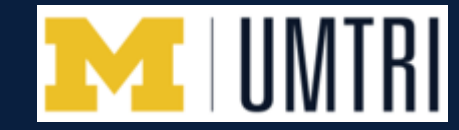

Landmark and curvature model definition.

- Landmark definition Each vertebra has 19 landmarks.
- Curvature definition Use midpoints (color in red) for curvature model, each vertebra has two midpoints

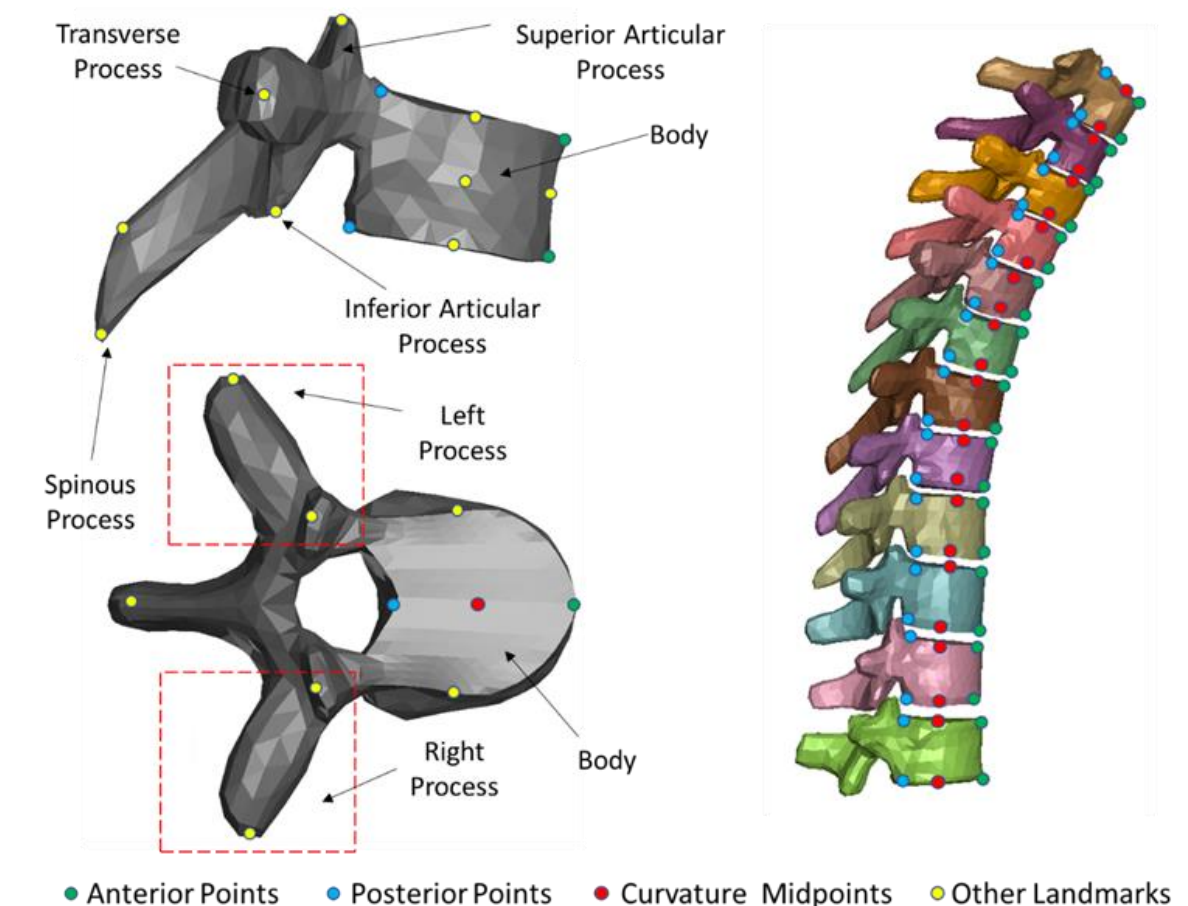

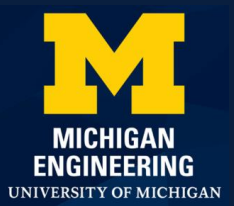

# Appendix

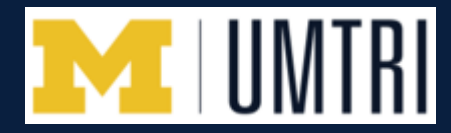

#### Walkthrough of T1 prediction process

 Receive input from user: [Age, Stature, BMI, Sex]

```
Convert to F_{input} = [1 \ 25 \ 1.6 \ 23.5 \ 0 \ 0] (1 x 6)
```

• Use C and V obtained previously to get predicted scores and feature columns.

$$U_{predict} = F_{input} \times C$$
  
Where C is 6 x 83 and  $U_{input}$  (Scores) is 1 x 83  
 $A_{predict} = U_{predict} \times V^T$   
Where V is 1914 x 83. A is 1 x 1914

- Reshape  $A_{predict}$  and plot predicted nodes

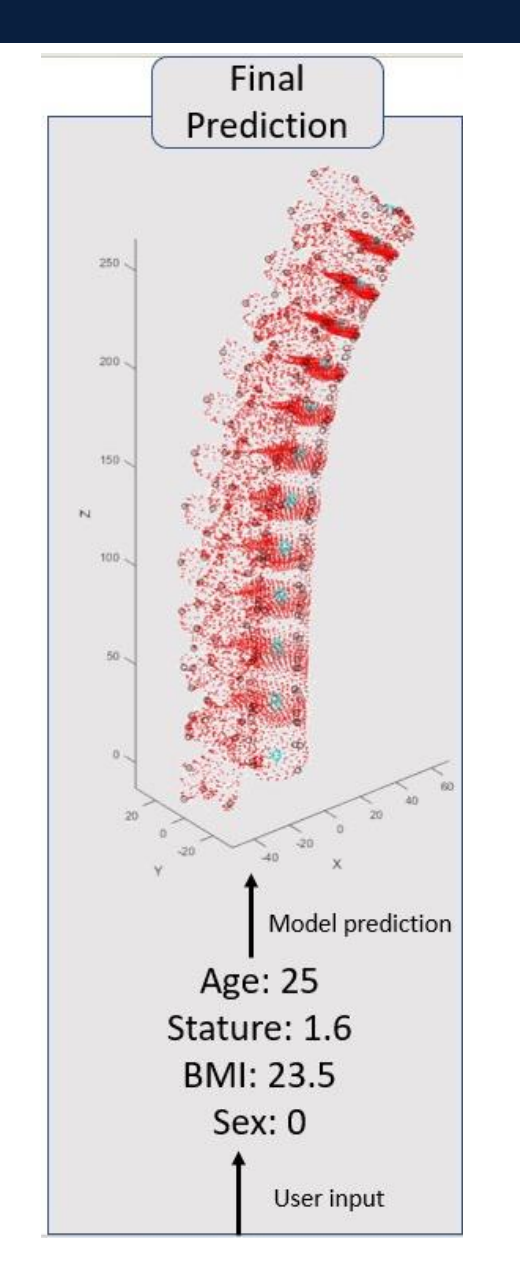

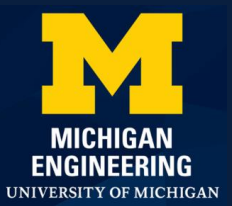

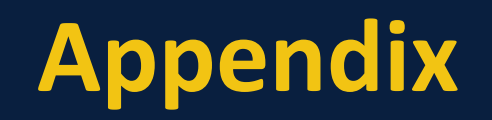

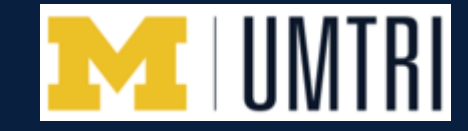

#### Content inside nodal location matrix that used for statistical analysis

| Editor - PCAR_T_Spine.m |                   |              |              |              |              | Variables - t_spine_cell |              |              |              |              |              |              |           |  |
|-------------------------|-------------------|--------------|--------------|--------------|--------------|--------------------------|--------------|--------------|--------------|--------------|--------------|--------------|-----------|--|
|                         | t_spine_cell      | ×            |              |              |              |                          |              |              |              |              |              |              |           |  |
| {                       | 84x13 <u>cell</u> |              | 0            | 1            |              | -                        |              |              |              |              | 1            | 1            |           |  |
|                         | 1                 | 2            | 3            | 4            | 5            | 6                        | 7            | 8            | 9            | 10           | 11           | 12           | 13        |  |
| 1                       | 638x4 double      | 750x4 double | 912x4 double | 779x4 double | 803x4 double | 837x4 double             | 855x4 double | 835x4 double | 753x4 double | 863x4 double | 836x4 double | 857x4 double | 'FG2S106' |  |
| 2                       | 638x4 double      | 750x4 double | 912x4 double | 779x4 double | 803x4 double | 837x4 double             | 855x4 double | 835x4 double | 753x4 double | 863x4 double | 836x4 double | 857x4 double | 'FG2S110' |  |
| 3                       | 638x4 double      | 750x4 double | 912x4 double | 779x4 double | 803x4 double | 837x4 double             | 855x4 double | 835x4 double | 753x4 double | 863x4 double | 836x4 double | 857x4 double | 'FG2S112' |  |

| 🖉 Ec | ditor - PCAR_T_Spine.m |             |                      |          |   |  |  |  |  |  |
|------|------------------------|-------------|----------------------|----------|---|--|--|--|--|--|
|      | t_spine_cell 🛛 🗙       | t_spine_cel | t_spine_cell{1, 1} 🔀 |          |   |  |  |  |  |  |
| t    | _spine_cell{1, 1}      |             |                      |          |   |  |  |  |  |  |
|      | 1                      | 2           | 3                    | 4        | 5 |  |  |  |  |  |
| 1    | 300596                 | -6.9024     | 78.5452              | 175.7676 |   |  |  |  |  |  |
| 2    | 300597                 | -6.6523     | 80.3846              | 178.3122 |   |  |  |  |  |  |
| 3    | 300598                 | -5.8968     | 78.2736              | 176.0006 |   |  |  |  |  |  |
| 4    | 300599                 | -5.2170     | 78.1390              | 176.2391 |   |  |  |  |  |  |
| 5    | 300600                 | -5.5886     | 79.6667              | 178.3699 |   |  |  |  |  |  |
| 6    | 300601                 | -4.7320     | 78.9304              | 178.3732 |   |  |  |  |  |  |